## E-YAYGIN USTA ÖĞRETİCİ BAŞVURUSU

**1.** İnternet tarayıcı programından Milli Eğitim Bakanlığı E-YAYGIN (**e-yaygin.meb.gov.tr**) sitesine girerek E-DEVLET veya MEBBİS girişinden kullanıcı girişi gerçekleştiriniz.

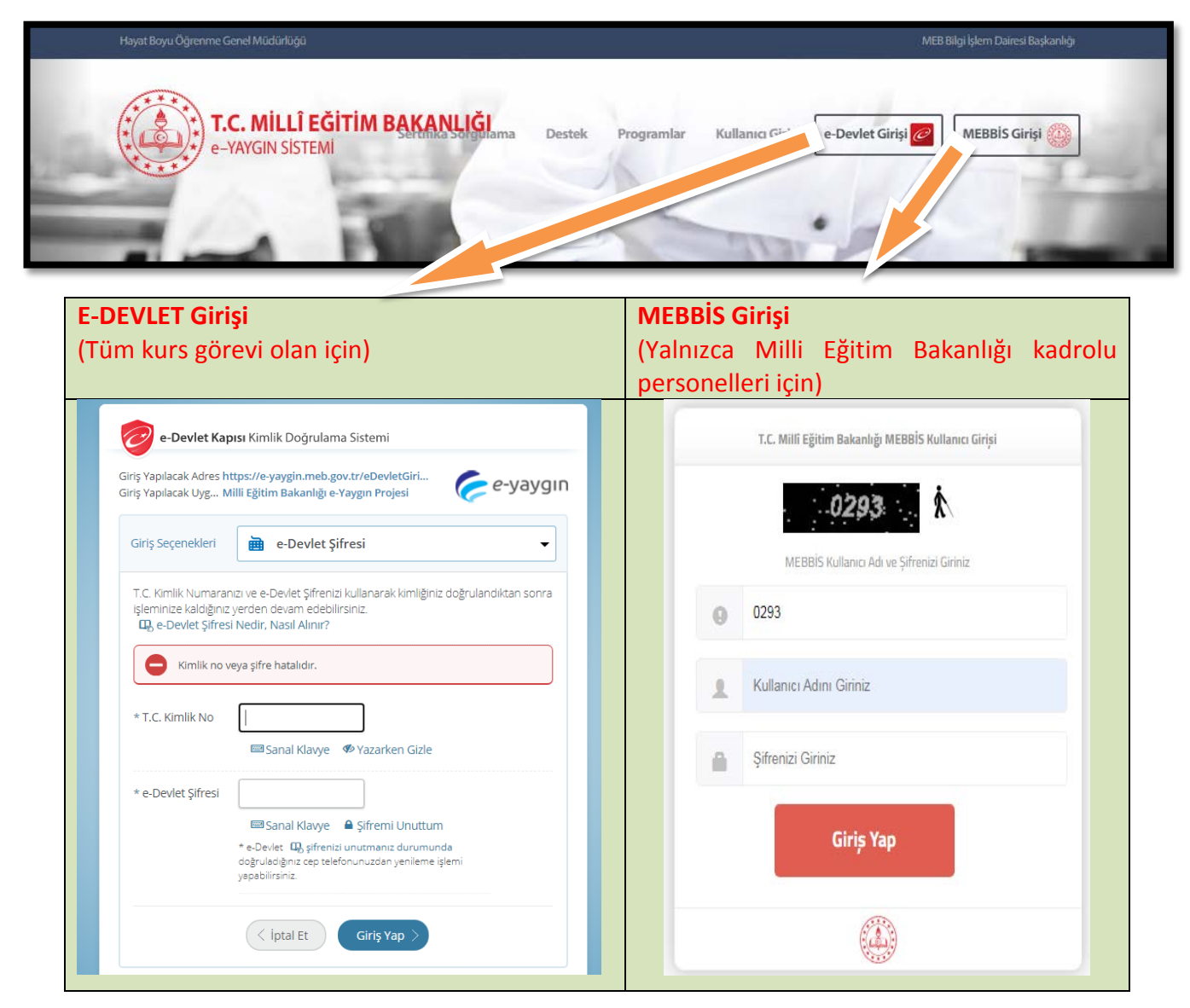

2. Menüden "Başvurular" bağlantısına tıklayınız.

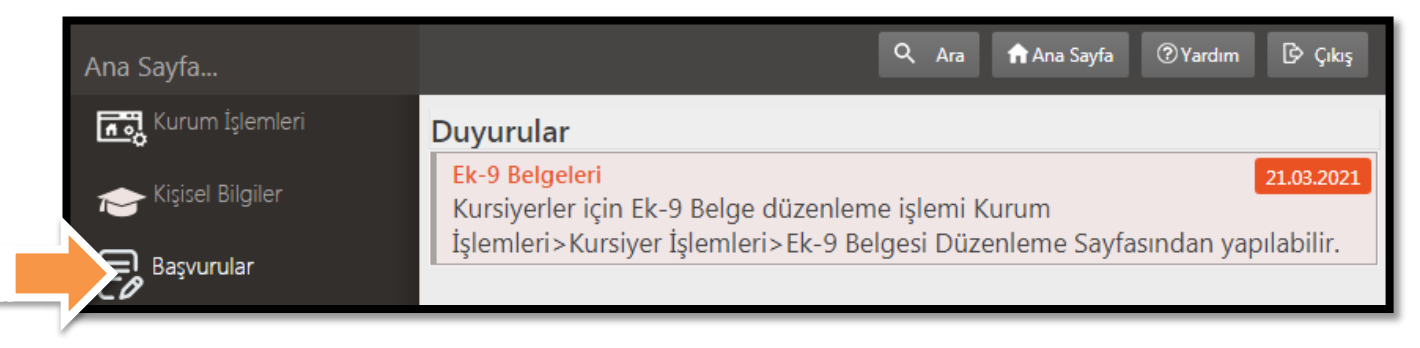

## 3. Menüden "Başvurular→Usta Öğretici Başvurusu" bağlantısına tıklayınız.

|                                                      | + Yeni Kayıt 🗄 Kaydet                                                                       |                                          |                                |                                   |                                               | 🕈 Ana Sayfa 🛛 🕲 Yardım 🛛 [  | 🕑 Çıkış   |
|------------------------------------------------------|---------------------------------------------------------------------------------------------|------------------------------------------|--------------------------------|-----------------------------------|-----------------------------------------------|-----------------------------|-----------|
| v Başvurular<br>Usta Öğretici Başv <sub>ur</sub> usu | Sayın : <b>FATİH ULUKAYA</b><br>(Kimlik Bilgileriniz ve İletişim<br>İşlemi Yapılmamaktadır) | Bilgileriniz Sisteme Kayıtlı Değil.Başvu | ruyu Tamamlayın Sekmesinde     | ki (Bilgilerimi Kaydet) Butonu il | e Bilgilerinizi Kaydedin. İletişim Bilgile    | eri Kaydedilmeyen Başvurula | arın Onay |
|                                                      | Mezuniyet Belgeleri                                                                         | Mesleki Kurs Bitirme Belg                | lş Deneyimi Bilgileri          | Diğer Belgeler                    | Kurum ve Kurs Seçimi                          | Başvuruyu Tamamlayı         | 10        |
|                                                      | Mezuniyet Türü<br>Mezuniyet Alanı                                                           | Seçiniz                                  |                                |                                   |                                               |                             | •         |
|                                                      | Mezuniyet Bölümü<br>Mezuniyet Belgesi Yükle                                                 | Dosya Se                                 | c                              |                                   |                                               |                             | •         |
|                                                      | Mezuniyet Bölümü YÖK'ün g<br>Listesi İçin Tıklayınız)                                       | üncel programlarıdır. Diplomadaki bö     | Nûm adının listedekilerle eşle | imemesi durumunda mezuniye        | t adını taşıyan bölümü seçiniz. <b>(Mez</b> ı | uniyet Alanlarının Açabileç | çeği Kurs |
|                                                      |                                                                                             |                                          |                                |                                   | 1                                             | /eni Mezuniyet Belgesi Kayd | dı Kaydel |
|                                                      | Mezuniyet Türü                                                                              | Mezuniyet Alan                           | 10                             | Mezuniyet Bölümü                  |                                               |                             |           |
|                                                      | Göstenlecek kayıt bulunmam                                                                  | aktadır                                  |                                |                                   |                                               |                             |           |

**4.** Mezuniyet Belgeleri sekmesinde; mezuniyetinize ilişkin seçimleri gerçekleştirerek seçiminizle uyumlu mezuniyet belgenizi (ya da diplomanızı) Dosya Seç butonu yardımı ile yükleyiniz. Ardından Kaydet butonuna tıklayınız. Yüklemiş olduğunuz belge alt kısımda listelenecektir.

Mezuniyet belgenizi tarayarak, fotoğrafını çekerek veya E-DEVLET'ten indirerek yüklemeniz mümkündür. Taranmış veya fotoğrafı çekilmiş belgelerinizin okunaklı olmasına dikkat ediniz.

Sonraki aşamalarda seçeceğiniz kurs alanları ile ilgili olan mezuniyet belgenizin derecesine göre puan alırsınız.

Şayet varsa mezun olduğunuz birden çok alan için Yeni Mezuniyet Belgesi Kaydı butonu ile mezuniyet belgelerinizi yüklemeye devam edebilirsiniz.

| Başvurular              | - EKaydet                                          |                                                 |                            |                                   | B                                           | 🕈 Ana Sayfa 🛛 🔍 Ya | ardım 🕑 Çıkış     |
|-------------------------|----------------------------------------------------|-------------------------------------------------|----------------------------|-----------------------------------|---------------------------------------------|--------------------|-------------------|
| ✓Başvurular             | КАУА                                               |                                                 |                            |                                   |                                             |                    |                   |
| Usta Öğretici Başvurusu | (Kin eriniz ve netişim i<br>İşlemi orlimamaktadır) | Bilgileriniz Sisteme kayıtlı Degil Başvu        | ruyu Tamamlayin Sekmesinde | eki (Bilgilerimi Kaydet) sutonu i | le Bilgilerinizi Kaydedin. iletişim Bilgile | eri Kaydedilmeyen  | Başvuruların Onay |
|                         | free or new second                                 |                                                 |                            |                                   |                                             |                    |                   |
| Editici Görev Onavi     | Mezuniyet Belgeleri                                | Mesleki Kurs Bitirme Belg                       | Iş Deneyimi Bilgileri      | Diğer Belgeler                    | Kurum ve Kurs Seçimi                        | Başvuruyu Ta       | amamlayın         |
|                         | Mezuniyet Türü                                     | Lisans (Eğitim Fakültesi Mezunu)                |                            |                                   |                                             |                    |                   |
|                         | Mezuniyet Alanı                                    |                                                 |                            |                                   |                                             |                    | ι                 |
|                         | Mezuniyet Bölümü                                   | . Seçiniz                                       |                            |                                   |                                             |                    | -                 |
|                         | Mezuniyet Belgesi Yükle                            | Beşeri ve Ekonomik Coğrafya                     |                            |                                   |                                             |                    | ~                 |
|                         | Mezunivet Bölümü YÖK'ün gü                         | Bileşik Sanatlar<br>Bilgi Güvenliği Teknolojisi |                            |                                   |                                             |                    |                   |
|                         | Listesi İçin Tıklayınız)                           | Bilgi İşlem Enformasyon                         |                            |                                   |                                             |                    |                   |
|                         |                                                    | Bilgi ve Belge Yönetimi                         | A Xaaklan Kasaantaad       |                                   |                                             |                    |                   |
|                         | Mezunivet Türü                                     | Bilgisavar Bilimi ve Mühendisliği               | cogretim Kurumiarij        |                                   |                                             |                    |                   |
|                         |                                                    | Bilgisayar Bilimleri                            |                            |                                   |                                             |                    |                   |
|                         | Gösterilecek kavit bulunmama                       | Bilgisayar Bilimleri ve Mühendisliği            |                            |                                   |                                             |                    |                   |
|                         |                                                    | Bilgisayar Kullanımı                            |                            |                                   |                                             |                    |                   |
|                         |                                                    | Bilgisayar Mühendisliği                         |                            |                                   |                                             |                    |                   |
|                         |                                                    | Bilgisayar Öğretmenliği                         |                            |                                   | 100 100 100 100 100 100 100 100 100 100     | 4 24               |                   |
|                         |                                                    | Bilgit gar Programcılığı                        |                            |                                   | Windows u Etki                              | nleştir            |                   |
|                         |                                                    | Bilgisayar Sistemleri Ogretmenligi              |                            |                                   | Windows'u etkinlest                         | irmek icin Avarla  | u'a midin.        |
| e-yaygin@meb.gov.tr     |                                                    | Bilgisayar Teknolojileri                        |                            |                                   |                                             |                    |                   |

| Başvurular                                        | +Yeni Kayıt ⊟Kaydet                                                                         |                                            |                                |                                   |                                             | Ana Sayfa 🛛 🕲 Yardım    | 🕑 Çıkış      |
|---------------------------------------------------|---------------------------------------------------------------------------------------------|--------------------------------------------|--------------------------------|-----------------------------------|---------------------------------------------|-------------------------|--------------|
| ✓Başvurular<br>Usta Öğretici Başvurusu            | Sayın : <b>FATİH ULUKAYA</b><br>(Kimlik Bilgileriniz ve İletişin<br>İşlemi Yapılmamaktadır) | n Bilgileriniz Sisteme Kayıtlı Değil.Başvu | uyu Tamamlayın Sekmesinde      | ki (Bilgilerimi Kaydet) Butonu il | le Bilgilerinizi Kaydedin. İletişim Bilgile | ri Kaydedilmeyen Başvu  | ruların Onay |
| Usta Öğretici Başvuru Onay<br>Eğitici Görev Onayı | Mezuniyet Belgeleri                                                                         | Mesleki Kurs Bitirme Belg                  | İş Deneyimi Bilgileri          | Diğer Belgeler                    | Kurum ve Kurs Seçimi                        | Başvuruyu Tamam         | layın        |
|                                                   | Mezuniyet Türü                                                                              | Lisans (Eğitim Fakültesi Mezunu)           |                                |                                   |                                             |                         | *            |
|                                                   | Mezuniyet Alanı                                                                             |                                            |                                |                                   |                                             |                         |              |
|                                                   | Mezuniyet Bölümü                                                                            | Bilgisayar Sistemleri Öğretmenliği         |                                |                                   |                                             |                         | •            |
|                                                   | Mezuniyet Belgesi Yükle                                                                     | diploma1.pdf ×Kaldir                       |                                |                                   |                                             |                         |              |
|                                                   | Mezuniyet Bölümü YÖK'ün<br>Listesi İçin Tıklayınız)                                         | güncel programlarıdır. Diplomadaki bö      | lüm adının listedekilerle eşle | memesi durumunda mezuniye         | et adını taşıyan bölümü seçiniz. (Mezu      | niyet Alanlarının Açab  | ileçeği Kurs |
|                                                   |                                                                                             |                                            |                                |                                   | 1 ×                                         | eni Mezuniyet Belgesi K | aydı Kaşıdet |
|                                                   | Mezuniyet Türü                                                                              | Mezuniyet Alan                             | 11                             | Mezuniyet Bölümü                  |                                             |                         |              |
|                                                   | Gösterilecek kayıt bulunmar                                                                 | naktadır.                                  |                                |                                   |                                             |                         |              |

**5.** Mesleki Kurs Bitirme Belgeleri sekmesinde; alan seçiminizi yaparak Ustalık Belgenizi Dosya Seç butonu yardımı ile yükleyiniz. Ardından Kaydet butonuna tıklayınız. Yüklemiş olduğunuz belge alt kısımda listelenecektir.

Belgelerinizi Yeni Kurs Belgesi Belgesi Kaydı butonu ile şayet varsa sahip olduğunuz birden çok alana ait Ustalık belgelerinizi yüklemeye devam edebilirsiniz.

| Başvurular                             | +Yeni Kayıt 🗄 Kaydet                                                                          |                                                            |                             |                                  |                                             | 🕈 Ana Sayfa 🛛 Yardım 🕞 Çıkış        |
|----------------------------------------|-----------------------------------------------------------------------------------------------|------------------------------------------------------------|-----------------------------|----------------------------------|---------------------------------------------|-------------------------------------|
| ≺Başvurular<br>Usta Öğretici Başvurusu | Sayın : <b>FATİH ULUKAYA</b><br>(Kimlik Bilgileriniz ve İletişim i<br>İşlemi Yapılmamaktadır) | Bilgileriniz Siste değil.Başv                              | uruyu Tamamlayın Sekmesinde | ki (Bilgilerimi Kaydet) Butonu i | le Bilgilerinizi Kaydedin. İletişim Bilgile | eri Kaydedilmeyen Başvuruların Onay |
|                                        | Mezuniyet Belgeleri                                                                           | Mesleki Kurs Bitirme Belg                                  | İş Deneyimi Bilgileri       | Diğer Belgeler                   | Kurum ve Kurs Seçimi                        | Başvuruyu Tamamlayın                |
|                                        | Belge Türü                                                                                    | Ustalık Belgesi                                            |                             |                                  |                                             | •                                   |
|                                        | Belge Alanı                                                                                   | El Sanatları Teknolojisi                                   |                             |                                  |                                             | •                                   |
|                                        | Belge Bölümü                                                                                  | Seçiniz                                                    |                             |                                  |                                             |                                     |
|                                        | Belge Örneği Yükle                                                                            | Seçiniz<br>Dekoratif El Sanatları<br>Dekoratif Ev Tekstili |                             |                                  |                                             |                                     |
|                                        | Belge Türü                                                                                    | El Dokuma<br>El ve Makine Nakışı<br>Halı Desinatörlüğü     |                             |                                  |                                             |                                     |
|                                        | Gösterilecek kayıt bulunmama                                                                  | Sanayi Nakışı                                              |                             |                                  |                                             |                                     |

| Başvurular                                        | +Yeni Kayıt ⊟Kaydet                                                                         |                                            |                             |                                 |                                             | 🕈 Ana Sayfa 🛛 Yardım 🕞 Çıkış        |
|---------------------------------------------------|---------------------------------------------------------------------------------------------|--------------------------------------------|-----------------------------|---------------------------------|---------------------------------------------|-------------------------------------|
| ∽Başvurular<br>Usta Öğretici Başvurusu            | Sayın : <b>FATİH ULUKAYA</b><br>(Kimlik Bilgileriniz ve İletişin<br>İşlemi Yapılmamaktadır) | m Bilgileriniz Sisteme Kayıtlı Değil.Başvı | uruyu Tamamlayın Sekmesinde | eki (Bilgilerimi Kaydet) Butonu | ile Bilgilerinizi Kəydedin. İletişim Bilgil | eri Kaydedilmeyen Başvuruların Onay |
| Usta Öğretici Başvuru Onay<br>Eğitici Görev Onayı | Mezuniyet Belgeleri                                                                         | Mesleki Kurs Bitirme Belg                  | İş Deneyimi Bilgileri       | Diğer Belgeler                  | Kurum ve Kurs Seçimi                        | Başvuruyu Tamamlayın                |
| Kursa On Başvuru Yap                              | Belge Türü                                                                                  | Ustalık Belgesi                            |                             |                                 |                                             | •                                   |
|                                                   | Belge Alanı                                                                                 | El Sanatları Teknolojisi                   |                             |                                 |                                             | •                                   |
|                                                   | Belge Bölümü                                                                                | Dekoratif El Sanatları                     |                             |                                 |                                             | •                                   |
|                                                   | Belge Örneği Yükle                                                                          | ● ustalik.pdf ×Kaldir                      |                             |                                 |                                             | Yeni Kurs Belgesi Kaydı Kaydı       |
|                                                   | Belge Türü                                                                                  | Belge Alanı                                |                             | Belge Bölümü                    |                                             |                                     |
|                                                   | Gösterilecek kayıt bulunma                                                                  | maktadır.                                  |                             |                                 |                                             |                                     |

**6.** İş Deneyimi Bilgileri sekmesinde; <u>valnızca eğitici olarak çalıştığınız süreler</u>i gün sayısı olarak belirtip SGK Hizmet Dökümünüzü (E-Devlet'ten indirilebilir) <u>Dosya Seç</u> butonu yardımı ile yükleyiniz. Ardından Kaydet butonuna tıklayınız. Burada çalışma süresi en fazla 3600 gün olarak girilebilir.

Alanınızla ilgili de olsa önceki dönemlerde çalıştığınız sürelere eğitici olarak görev almadığınız süreyi dahil etmeyiniz. Onay sürecinde fazladan girilen süreler doğrusu ile güncellenecektir.

| Başvurular                             | + Yeni Kayıt 🗄 Kaydet                                                                                                    |                                                                                                    |                                                       |                                  |                                             | 🕇 Ana Sayfa 🛛 Yardım 🕞 Çıkış       |
|----------------------------------------|----------------------------------------------------------------------------------------------------|----------------------------------------------------------------------------------------------------|-------------------------------------------------------|----------------------------------|---------------------------------------------|------------------------------------|
| ✓Başvurular<br>Usta Öğretici Başvurusu | Sayın : <b>FATİH ULUKAYA</b><br>(Kimlik Bilgileriniz ve İletişim Bilgile<br>İşlemi Yapılmamaktadır)                                                      | eriniz Sisteme Kayıtlı Değil.Başvı                                                                        | uruyu n Sekmesinde                                    | ki (Bilgilerimi Kaydet) Butonu i | le Bilgilerinizi Kaydedin. İletişim Bilgile | eri Kaydedilmeyen Başvuruların Ona |
|                                        | Mezuniyet Belgeleri                                                                                                    | Mesleki Kurs Bitirme Belg                                                                                 | lş Deneyimi Bilgileri                                 | Diğer Belgeler                   | Kurum ve Kurs Seçimi                        | Başvuruyu Tamamlayın               |
|                                        | Çalışma Süresini                                                                                                    |                                                                                                    | 3.600]                                                |                                  |                                             |                                    |
|                                        | Hak Edilen Puan                                                                                                    |                                                                                                    | 0,00                                                  |                                  |                                             |                                    |
|                                        | Çalışma Süresini Gösteren Belge                                                                                                    | sigorta dökümü.pdf *Kaldi                                                                                 | r.                                                    |                                  |                                             |                                    |
|                                        | <ol> <li>Kamu kurum ve kuruluşları ile öz<br/>süreyi giriniz.</li> <li>Yönetmelik gereği toplam en fa:</li> <li>Yönetmelik gereği bu bölümder</li> </ol> | zel öğretim kurumlarında eğitic<br>zla 3600 gün giriniz.<br>n en fazla 10 puan verilecektir.<br>Sisteme K | i olarak görev yapılan<br>ayıtlı Belgeyi İndir Kaydet |                                  |                                             |                                    |

 Diğer Belgeler sekmesinde; sahip olduğunuz Usta Öğreticilik Belgesi seçeneğini işaretleyerek Dosya Seç butonu yardımı ile belgenizi yükleyiniz. Ardından Kaydet butonuna tıklayınız.

Spor, Halk Oyunları vb. antrenörlük belgesi gerektiren kurslarda görev almak üzere başvuru yapacaksanız, Diğer Belgeler sekmesinde yer alan Antrenörlük Belgesi seçeneğini işaretleyerek ilgili belgeyi yükleyiniz. Ardından Kaydet butonuna tıklayınız.

Oryantasyon belgenizi Diğer Belgeler seçeneğini işaretleyerek Dosya Seç butonu yardımı ile yükleyiniz. Ardından Kaydet butonuna tıklayınız. (Oryantasyon belgenizin olmaması başvuruya engel değildir.)

|                         | + Y<br>Sayın :  | eni Kayıt ⊟Kaydet<br>:FATÎH ULUKAYA                    |                                      |                            |                            |                                                                                        | 🕈 Ana Sayfa 🛛 Yardım 🕞 Çıkış       |
|-------------------------|-----------------|--------------------------------------------------------|--------------------------------------|----------------------------|----------------------------|----------------------------------------------------------------------------------------|------------------------------------|
| Usta Öğretici Başvurusu | (Kimli<br>İşlem | ik Bilgileriniz ve lletişim Bilg<br>i Yapılmamaktadır) | ileriniz Sisteme Kayıtlı Değil.Başvu | ruyu Tamamlayın Sekmesinde | ni Kaydet) E               | utonu ile Bilgilerinizi Kaydedin. İletişim Bilgile                                     | eri Kaydedilmeyen Başvuruların Ona |
|                         | Me              | zuniyet Belgeleri                                      | Mesleki Kurs Bitirme Belg            | İş Deneyimi Bilgileri      | Diğer Belgeler             | Kurum ve Kurs Seçimi                                                                   | Başvuruyu Tamamlayın               |
|                         | VV              | Usta Öğreticilik Belgesi<br>Antrenörlük Belgesi        | i                                    |                            | Belge Yükle<br>Belge Yükle | <ul> <li>usta öğreticilik, pdf ×Kaldır</li> <li>başarı belgesi, pdf ×Kaldır</li> </ul> |                                    |
|                         |                 | lcazet Belgesi                                         |                                      |                            | Belge Yükle                | Dosya Seç                                                                              |                                    |
|                         |                 | Diğer Belgeler                                         |                                      |                            | Belge Yükle                | Dosya Seç                                                                              |                                    |
|                         |                 |                                                        |                                      |                            |                            |                                                                                        | Başarı Belgelerini Kayd            |

**8.** Kurum ve Kurs Seçimi sekmesinde; yüklemiş olduğunuz mezuniyet, ustalık ve/veya antrenörlük belgelerinizle verebileceğiniz kurslar ile görev almak istediğiniz kurumları seçerek Kaydet butonuna tıklayınız. Seçtiğiniz kurum ve kurs bilgileri listeye eklenecektir.

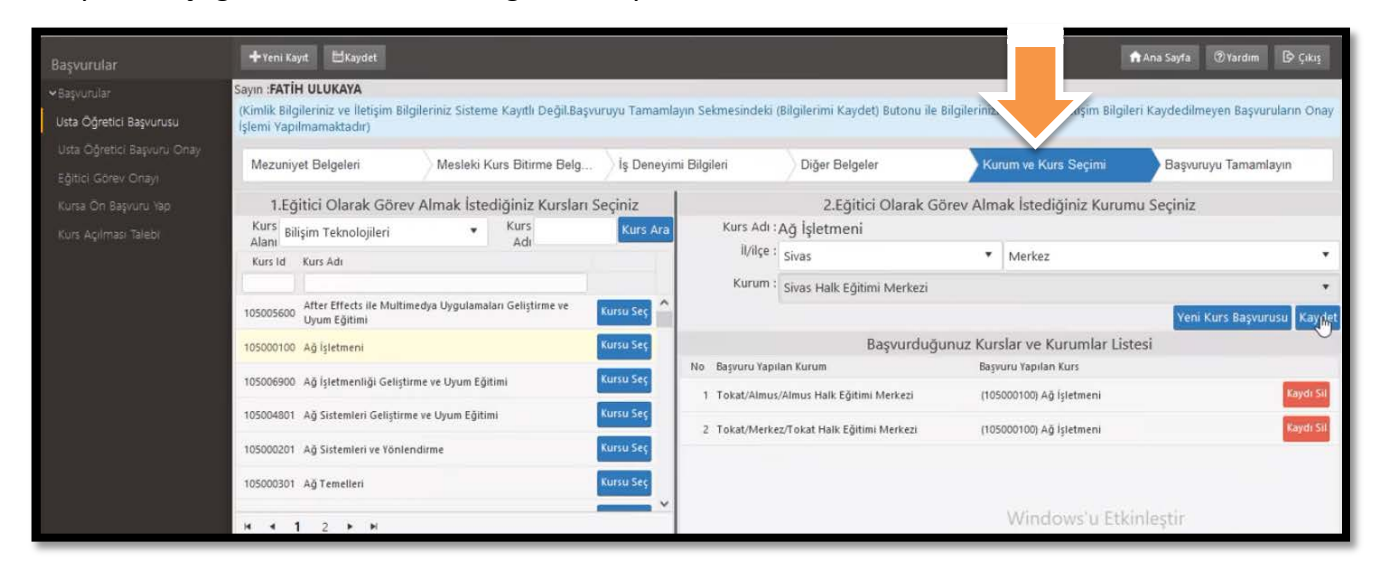

**9.** Başvuruyu Tamamlayın sekmesinde; telefon numarası, e-posta adresi ve görev talebinizi seçerek Bilgilerimi Kaydet butonuna tıklayınız. Böylelikle başvurunuz tamamlanarak seçmiş olduğunuz kurumların Onayına sunulmuş olur.

|                         | F                          | Yeni Kayıt                                                        | ⊟Kaydet                                                                     |                                                                                                    |                                                                                                  |                                                |                                                                                        |                                                                                |                                                                                                    | 🕇 Ana Sayfa                                                  |         | ı 🗗 Çıkış        |
|-------------------------|----------------------------|-------------------------------------------------------------------|-----------------------------------------------------------------------------|----------------------------------------------------------------------------------------------------|--------------------------------------------------------------------------------------------------|------------------------------------------------|----------------------------------------------------------------------------------------|--------------------------------------------------------------------------------|----------------------------------------------------------------------------------------------------|--------------------------------------------------------------|---------|------------------|
|                         | Say                        | n :FATİH UL                                                       | UKAYA                                                                       |                                                                                                    |                                                                                                  |                                                |                                                                                        |                                                                                |                                                                                                    |                                                              |         |                  |
| Usta Öğretici Başvurusu | (Kir<br>İşle               | mlik Bilgilerin<br>Emi Yapılmar                                   | niz ve İletişim Bi<br>maktadır)                                             | lgileriniz Sisteme Kay                                                                                                    | ıtlı Değil.Başvuru                                                                               | yu Tamamlay                                    | ın Sekmesindeki (Bilgilerir                                                            | ni Kaydet) Butonu ile Bil                                                      | gilerinizi Kaydedin. İl                                                                                        | etişim Bilgileri Kaydedi                                     |         | drularin Onay    |
|                         | ,                          | Viezuniyet Br                                                     | elgeleri                                                                    | Mesleki Kurs B                                                                                                    | itirme Belg                                                                                      | İş Deneyimi                                    | Bilgileri Diğe                                                                         | r Belgeler                                                                     | Kurum ve Kurs                                                                                                  | Seçimi Başv                                                  | uruyu 1 | Tamamlayın       |
|                         | 1 Si<br>1 Ta<br>1 Bi<br>50 | isteme giriler<br>arafımca veri<br>aşvuru yaptış<br>nucu sıra nur | n belgelerin asl<br>miş olduğum b<br>ğınız kurslar ilçı<br>marası aldıkları | i kurslarda görev alın<br>elge / bilgilerin doğrı<br>a komisyonu tarafında<br>nda görev sıra numar                                      | ması durumunda<br>uluğunu kabul ec<br>ın onaylandıkları<br>anız değişebilir.                     | ı kurum müd<br>liyor ve belg<br>nda başvuru    | ürlüklerine teslim edilecek<br>e / bilgilerin hatalı olması<br>uza görev sıra numarası | tir. Başvuru sürecinde b<br>durumunda doğacak hı<br>verecektir. Yeni eğitici b | elge teslim etmeyini:<br>Jkuki yükümlülükleri l<br>aşvuruları onaylandı                                        | r.<br>cabul ediyorum.<br>ğında veya aynı puana               | sahip ( | eğiticiler kura  |
|                         | Kui<br>ge                  | rumlar taraf<br>çersiz sayıla                                     | fından onaylar<br>ıcaktır. (İŞLEMİ                                          | oniş başvurulardaki<br>ONAYLA 🔲 ) Tüm                                                                                                   | onay işlemini i<br>Onayları İptal Et                                                             | otal ederek :                                  | isteme girdiğiniz belgel                                                               | eri değiştirebilirsiniz.                                                       | Kurum tarafından o                                                                                             | nay işlemine dair bir                                        | belge   | verilmişse       |
|                         | 16                         | aleron Numa                                                       | 1 +90 ().                                                                   |                                                                                                    | e-Mail Adre                                                                                      | 51                                             |                                                                                        | Gorev Talebi                                                                   | Seçiniz                                                                                                    |                                                              |         |                  |
|                         |                            |                                                                   |                                                                             |                                                                                                    |                                                                                                  |                                                |                                                                                        |                                                                                |                                                                                                    |                                                              |         | Bigaerimi Kaydet |
|                         | No                         | İI Adı                                                            | İlçe Adı                                                                    | Kurum Adı                                                                                                    | Başvuru Türü                                                                                     | Kurs Id                                        | Kurs Adı                                                                               |                                                                                | Seçiniz                                                                                                    |                                                              |         | a Açıklama       |
|                         | No<br>1                    | ll Adı<br>Sivas                                                   | liçe Adı<br>Merkez                                                          | Kurum Adı<br>(198661) Sivas Halk<br>Eğitimi Merkezi                                                                                     | Başvuru Türü<br>İş Takviminde<br>Başvuru                                                         | Kurs Id                                        | Kurs Adı<br>Ağ İşletmeni                                                               |                                                                                | Seçiniz<br>MEB Personeli<br>Ücretli Usta Qăretici<br>Kamu Personteli                                           |                                                              |         | a Açıklama       |
|                         | No<br>1<br>2               | ll Adı<br>Sivas<br>Tokat                                          | liçe Adı<br>Merkez<br>Almus                                                 | Kurum Adı<br>(198661) Sivas Halk<br>Eğitimi Merkezi<br>(201522) Almus Halk<br>Eğitimi Merkezi                                           | Başvuru Türü<br>İş Takviminde<br>Başvuru<br>İş Takviminde<br>Başvuru                             | Kurs Id<br>105000100<br>105000100              | Kurs Adı<br>Ağ İşletmeni<br>Ağ İşletmeni                                               |                                                                                | Seçiniz<br>MEB Personeli<br>Ücretli Usta Qăretici<br>Kamu Personeli<br>Emekli<br>Yüksek Öğretim Kurum          | u Öğretim Üyesi /Görevlisi                                   |         | a Açıklama       |
|                         | No<br>1<br>2<br>3          | ll Adı<br>Sivas<br>Tokat<br>Tokat                                 | liçe Adı<br>Merkez<br>Almus<br>Merkez                                       | Kurum Adı<br>(198661) Sivas Halk<br>Eğitimi Merkezi<br>(201522) Almus Halk<br>Eğitimi Merkezi<br>(201331) Tokat Halk<br>Eğitimi Merkezi | Başvuru Türü<br>İş Takviminde<br>Başvuru<br>İş Takviminde<br>Başvuru<br>İş Takviminde<br>Başvuru | Kurs Id<br>105000100<br>105000100<br>105000100 | Kurs Adı<br>Ağ İşletmeni<br>Ağ İşletmeni<br>Ağ İşletmeni                               |                                                                                | Seçiniz<br>MEB Personeli<br>Ücretli Usta Öğretici<br>Kamu Personeli<br>Emekli<br>Yüksek Öğretim Kurum<br>47,67 | u Öğretim Üyesi /Görevlisi<br>Onay Onay<br>Bekliyor Bekliyor |         | a Aşıklama       |

**10.** Başvuru yaptığınız her kurs sunmuş olduğunuz belgelerle birlikte kontrol edilir. Onay verilen kursları, onay verilen her bir kurs için oluşan puanınızı ve aynı kursa başvuranlar arasındaki (puanınıza göre oluşan) sıranızı Başvuruyu Tamamlayın sekmesinden takip edebilirsiniz.

## **PUANLAMA**

Başvurunuz neticesinde usta öğretici olarak görev almak istediğiniz <u>her bir kurs için</u> yandaki değerlendirme formunda (Ek-2) yer alan puanlamaya göre puanınız oluşacaktır.

Aynı kursa başvuru yapanlar arasında, hak edilmiş puanlara göre bir sıralama yapılacak ve kurs açılması durumunda görevlendirme bu sıralamaya göre yapılacaktır.

|                              | F                                                                                                    | <b>k-2</b> |
|------------------------------|----------------------------------------------------------------------------------------------------|------------|
| ÜCRETLİ U                    | STA ÖĞRETİCİ BAŞVURU DEĞERLENDİRME FORMU                                                                       |            |
|                              | Doktora                                                                                                    | 65         |
|                              | Tezli Yüksek Lisans                                                                                            | 55         |
| URS ALANINDA                 | Eğitim Fakültesi (Lisans)                                                                                      | 47         |
| EGITIM<br>Bu bölümden sadece | Lisans                                                                                                    | 40         |
| biri                         | Ön Lisans                                                                                                    | 25         |
| degeriendiritecektir.)       | Ustalık Belgesi/Meslek Lisesi Diploması/4. Seviye Kurs Bitirme<br>Belgesi/4. Seviye Mesleki Yeterlilik Belgesi | 10         |
|                              | ALANINDA EĞİTİM PUANI                                                                                          | 65         |
| ALANINDA                     | Alanında hizmet/iş deneyimi yıl için 1 puan                                                                    |            |
| HIZMET/IŞ<br>DENEYİMİ        | HİZMET/İŞ DENEYİMİ PUANI                                                                                       | 10         |
|                              | Tezli Yüksek Lisans                                                                                            | 7          |
|                              | Pedagojik Formasyon                                                                                            | 6          |
|                              | Tezsiz Yüksek Lisans                                                                                           | 5          |
| EK PUAN                      | Lisans                                                                                                    | 4          |
|                              | Ön Lisans                                                                                                    | 2          |
|                              | Usta Öğreticilik Belgesi                                                                                       | 1          |
|                              | EK PUAN TOPLAMI                                                                                                | 25         |
|                              | TOPLAM PUAN                                                                                                    | 100        |

## AÇIKLAMALAR:

1- Alanında hizmet iş deneyimi "eğitici sigorta günü/360" olarak hesaplanacaktır.

2- Alanında hizmet iş deneyimi hesabında, kamu kurum ve kuruluşları ile Millî Eğitim Bakanlığına bağlı resmî ve özel kurumlarda eğitici olarak çalışılan süreler dikkate alınacaktır.
3- Puanların eşitliği hâlinde sırasıyla; alanında eğitim seviyesi en yüksek olana, eğitim alanında mesleki deneyimi fazla olana öncelik verilir; eşitliğin devamı hâlinde ise kura ile belirlenir.

4- Eğitim Fakültesi mezunları Pedagojik Formasyon belgesinden ayrıca puan almayacaktır.

5- "Kurs Alanında Eğitim" bölümünden puanı hesaplanan diploma/belge için ayrıca "Ek Puan" bölümünden puan verilmeyecektir.